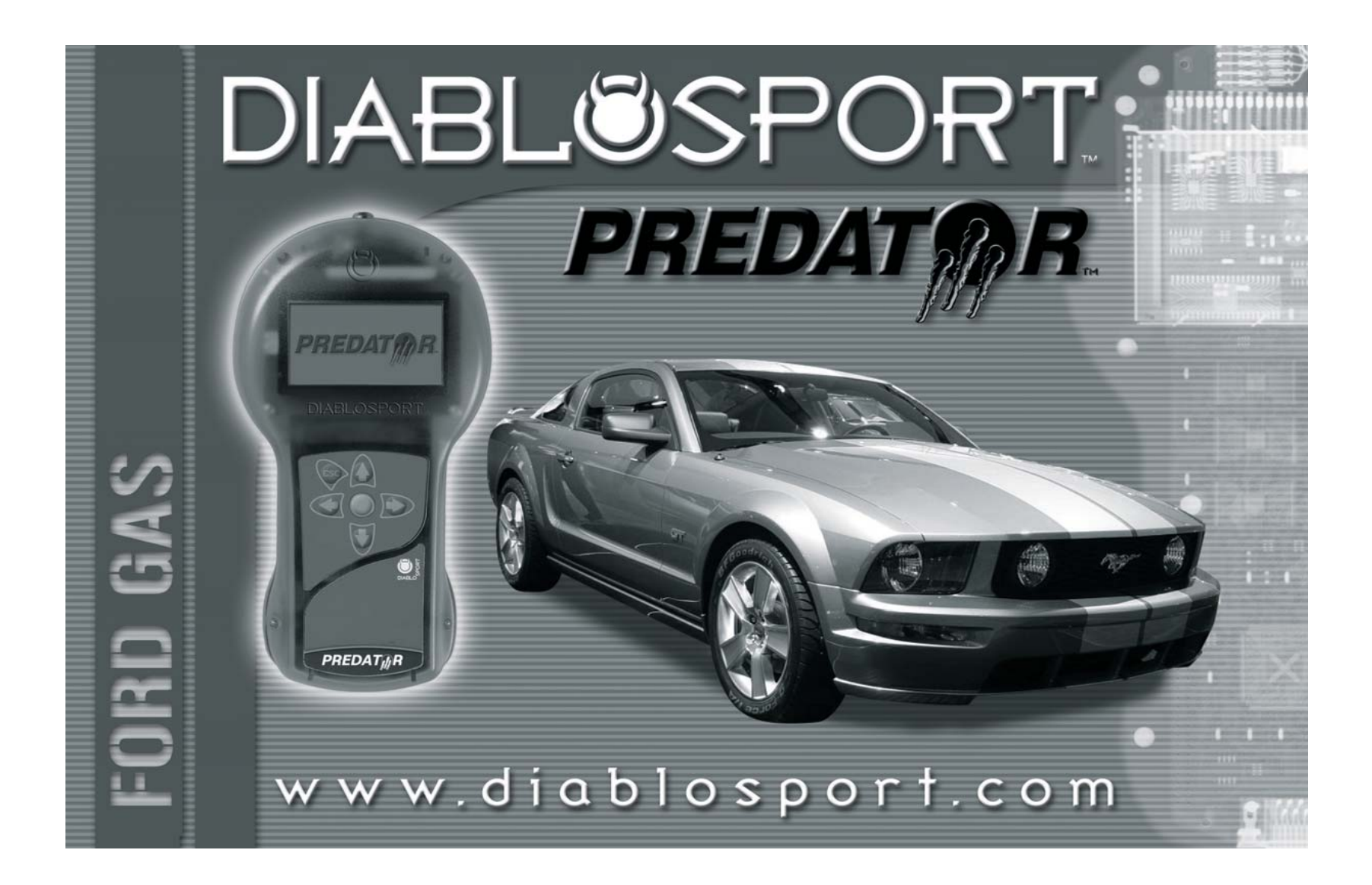

#### DiabloSport, LLC.

Predator Satisfaction Guarantee/

**Return Policy** 

# Predator Revisions:

In an effort to keep the Diablosport Predator at the forefront of technology, Diablosport will offer revisions to the Predator when necessary. Updates are available via the web or you can return the Predator for a revision update. Please contact Diablosport for a Return Merchandise Authorization Number (RMA) and an address to ship to. Predators shipped without an RMA number clearly on the outer box will be refused. The updates will be provided free of charge. The customer is responsible for all freight expenses. All DiabloSport products have a guarantee of satisfaction. If in the first 30 days from date of purchase you are not satisfied with the results the Predator generates in your vehicle, simply restore the factory tune to your vehicle and return the Predator to the selling dealer. Pending examination of the tool by DiabloSport, you will receive a refund from your selling dealer. Under no circumstances will DiabloSport accept the return of a Predator unit that does not have a performance tune remaining in it.

Predator Reflash

Policy

#### End User License Agreement, Warranty and Disclaimer

THIS END USER LICENSE AGREEMENT (the "Agreement") is an agreement between you, as the purchaser (the "Purchaser") of either the Diablo Module (the "Module") or the ToolRama hand-held computer unit (the "Unit"), and , DiabloSport, LLC or ToolRama, LLC (collectively, "ToolRama"), as the manufacturer of the Product. The Product and the Unit shall be referred to collectively herein as the "Product."

1. Acknowledgment And Acceptance Of Agreement. If you do not agree to the terms and conditions of this Agreement, do not use the Product. Instead, promptly contact the distributor from which you purchased the Product in writing, requesting a refund of the purchase price. Any use of the Product by you will constitute your agreement to the terms and conditions contained herein.

2. Grant Of License. The parties hereto acknowledge that ToolRama is granting a non-transferable restricted license to Purchaser to use the Product for the sole purpose of installation in Purchaser's vehicle. ToolRama shall retain all title, ownership rights and intellectual property rights in and to the Product. Purchaser agrees that Purchaser shall not, directly or indirectly. modify, translate, reverse engineer, decompile, disassemble, or create derivative works based on the Product. Purchaser further agrees not to permit any third parties to modify, translate, reverse engineer, decompile, disassemble, or create derivative works based on the Product. 3. Disclaimer. The Product is being sold with no warranties of any kind, express or implied. The Product is not endorsed by the manufacturer of your vehicle and there is no affiliation between ToolRama and the manufacturer of your vehicle. Installation of the Product in your vehicle or use of the Product with your vehicle may limit or void your rights under any warranty provided by the manufacturer of your vehicle, and ToolRama assumes no responsibility in such event. Any warranty not provided herein, and any remedy which, but for this provision, might arise by implication or operation of law, is hereby excluded and disclaimed. The implied warranties of merchantability and of fitness for any particular purpose herein are expressly disclaimed. 4. No Liability For Damages, Injuries Or Incidental, Special Or Consequential Damages. Under no circumstances shall ToolRama, Inc., DiabloSport, LLC or ToolRama, LLC, or any other party related to ToolRama, be liable to Purchaser or any other person for any damage to Purchaser's vehicle, loss of use of Purchaser's vehicle, or for personal injuries suffered by any person, or for any incidental, special or consequential damages, whether arising out of negligence, breach of warranty, breach of contract, or otherwise. ToolRama's liability for any damages, loss and/or claims associated with the Product shall be limited to the price of the Product paid by purchaser. Purchaser hereby releases ToolRama from all

liability, claims and damages associated with the Products, with the sole exception of ToolRama's liability for the refund of the purchase price of the Product to Purchaser in the event that a court of competent jurisdiction determines the Purchaser suffered damages directly resulting from the malfunction of the Product. 5. Warranty. Notwithstanding the provisions of the End User License Agreement, DiabloSport warrants the Product to be free from all defects in material and workmanship for the life of the Product. This limited warranty applies only to the original Purchaser of the Product. This limited warranty does not cover damage caused by modification, alteration, repair or service of the Product by anyone other than DiabloSport, physical abuse, misuse, use in a manner contrary to the instructions, which accompany the Product, or any damage caused by acts of God. Contacting your Distributor or Dealer may make claims for repair service or replacement of the Product pursuant to this limited warranty. The Chip will either be repaired or replaced, at the option of DiabloSport, at no cost to Purchaser, if the defective Product is covered by this limited warranty. DiabloSport's liability pursuant to this limited warranty and for any damages, loss and/or claims associated with the Product shall be limited to the price of the Product paid by Purchaser, or, at DiabloSport's option, repair or replacement of the Product. 6. State Law. Some states do not allow limitations of implied warranties, or the exclusion or limitation of incidental, special or consequential damaaes. so the above limitations may not apply to you. In such states, liability shall be limited to the greatest extent permitted by applicable law. 7. Governing Law & Venue. This Agreement shall be governed by and construed in accordance with the laws of the State of Florida, and venue for any

construed in accordance with the laws of the State of Florida, and venue for any legal proceeding or action at law arising out of or construing this Agreement shall lie in the state or federal courts of Orange County, Florida, and the parties specifically waive any other venue.

DISCLAIMER Not legal for sale or use on any pollution controlled motor vehicles. Legal in California only for racing vehicles which may never be used upon a highway.

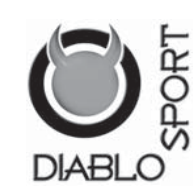

# **IMPORTANT PLEASE READ**

#### **TUNE INFORMATION**

DiabloSport Performance - For stock to mildly modified applications - NOT FOR USE WITH SMALLER UPPER AND/ OR LARGER DIAMETER LOWER PULLEY APPLICATIONS

#### AFTERMARKET PARTS

Use of the DiabloSport Predator with aftermarket products is at the owners risk; some aftermarket products create rich or lean conditions based on design by the products manufacturer. It is impossible to test every possible product so please proceed with caution when using any product related to adding airflow like throttle bodies, filters and cold air intake kits or boost in the form of pulleys, or blower upgrades, changes in exhaust systems or exhaust components, even rear end gear changes (which make rate of acceleration changes can affect air fuel ratio). Customers with these modifications may need a custom tune from Diablosport one of its CMR dealers. DiabloSport recommends the use of a dyno and air fuel meter to monitor data when adding aftermarket products to make the proper tune changes with Predator.

\*Premium grade unleaded fuel must be used for all PREDATOR applications; AMOCO, MOBIL, SUNOCO fuels are recommended.

# Table of Contents

| Preparing to install the Diablosport Performance Tune | iii  |
|-------------------------------------------------------|------|
| OBD II diagnostic port location                       | iv   |
| Predator Applications                                 | vi   |
| Display and keypad description                        | vii  |
| Preparing the vehicle for the tune installation       | viii |
| Installing the Diablosport Performance tune           | 1    |
| Modifying parameters                                  | 5    |
| 2005 Mustang Adjustable Parameters                    | 9    |
| Export/Import Custom Tune                             | 13   |
| Re-installing the Original Backup                     | 17   |
| Vehicle Diagnostics                                   | 19   |
| Live data parameter definitions                       | 24   |
| Troubleshooting & Options                             | 31   |
|                                                       |      |

Table of Contents

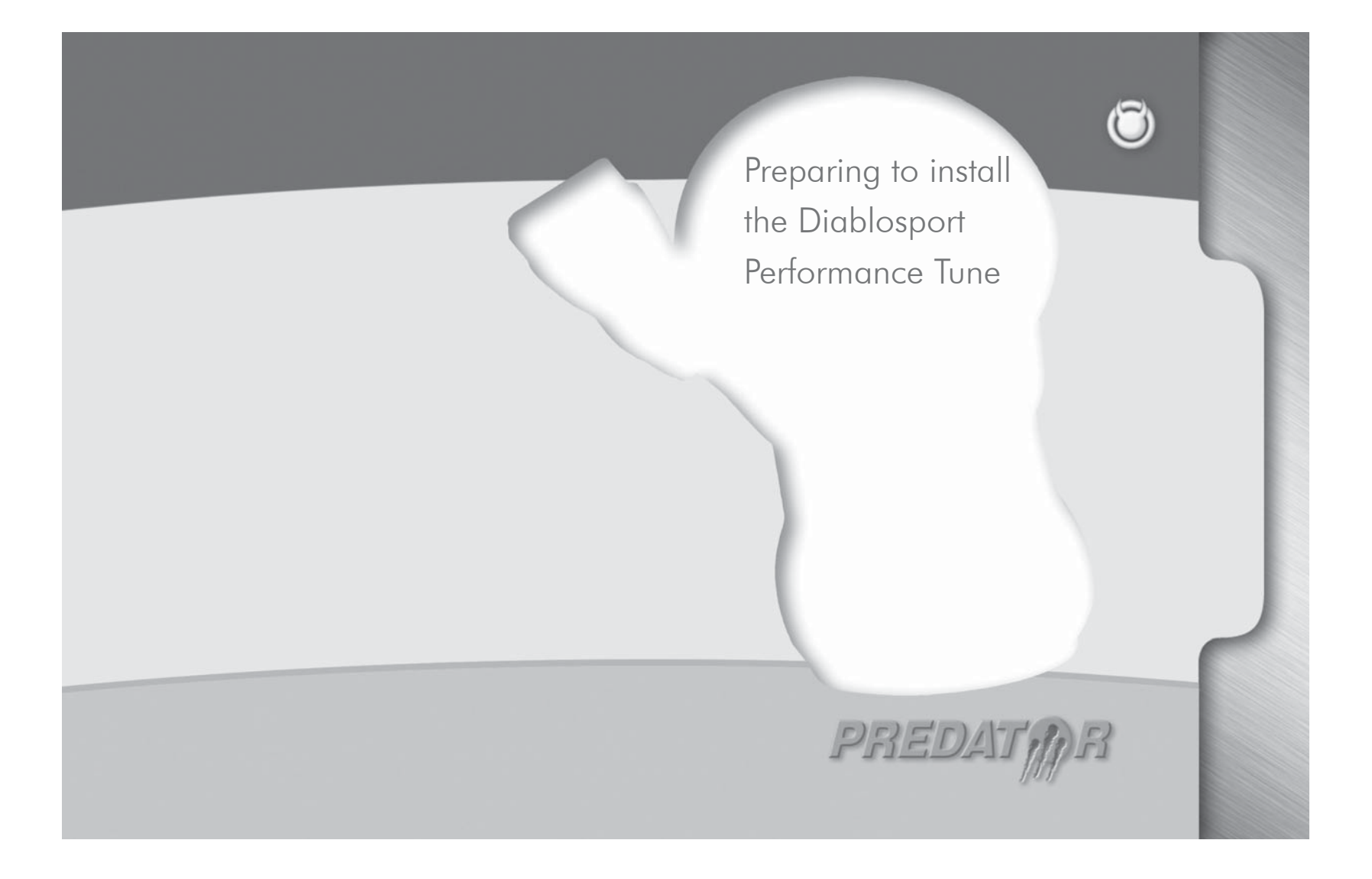

# OBD II Diagnostic Port Location

# OBD II Diagnostic Port Location

Please read through the manual before installing any tune into your vehicle - failure to follow proper instructions can result in a damaged or disabled ECU (Engine Control Unit).

User must ensure that the original Ford Factory Tune is in the vehicle's ECU before installing the DiabloSport tune. (Ford dealer reflashes are the same as Factory Tune).

Serious engine damage can occur if the Predator tune is installed over a non-factory/aftermarket performance tune.

#### 99-03 Ford F150/F250 OBD-II Port Location

Driver center console side.

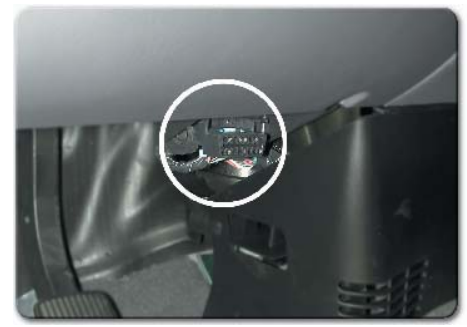

**98-04 Mustang OBD-II Port Location** Driver center console side.

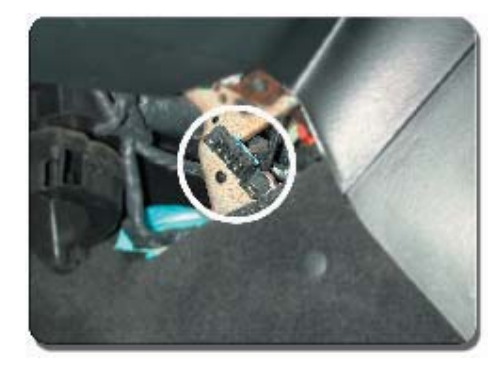

# OBD II Diagnostic Port Location

# 2005 Mustang OBD-II Port Location

Driver center console side.

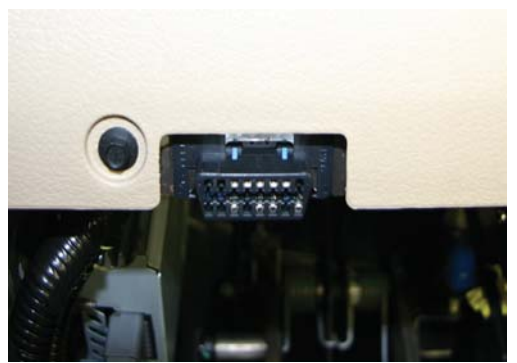

**2004-05 F150 OBD-II Port Location** Driver center console side.

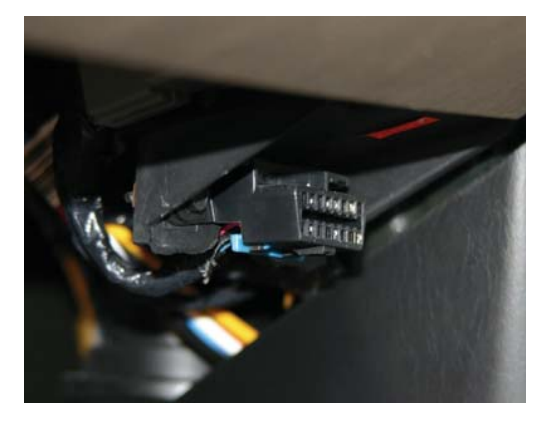

OBD II Diagnostic Port Location **Predator Applications** 

**U7146-**Will cover the following: 1998-2004 GT 4.6L 2valve 2001 Bullit 4.6L 2valve 2003-2004 Mach 1 4.6L 4valve 1998-2001 Cobra 4.6L 4valve 2003-2004 Mercury Marauder (added in revision r42d & later)

#### (2003-2004 Cobra is only supported on U7142)

**U7140-**Will cover the following: 2005 4.6L 3valve Mustang

**U7151-**Will cover the following: 2004 5.4L 3valve F150 Truck

**U7153-**Will cover the following: 1999-2003 5.4L F-150, F-250, F-350 1999-2003 4.6L F-150 1999-2003 V8 Excursion 1999-2002 V8 Expedition 1999-2002 V8 Navigator

(1999-2004 Lightning / Harley is only supported on U7158)

Display and Keypad Description

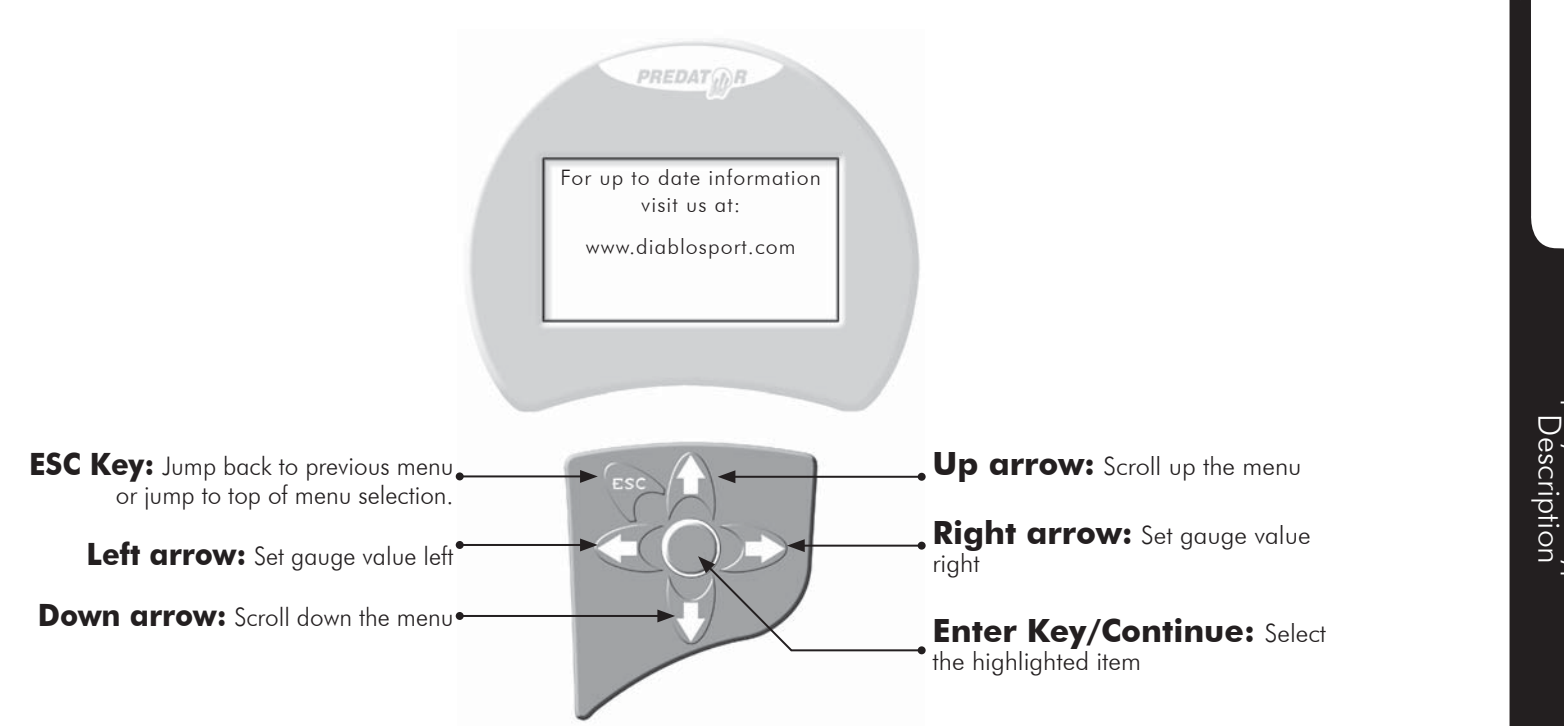

vii

# Preparing the Vehicle for Tune Installation

#### Very important!

Do not perform any operations on Predator (except live data diagnostics) while vehicle is running. The vehicle must be parked and engine OFF.

• Always have all the doors closed while installing the DiabloSport Performance Tune, and keep them closed until the process is complete.

• Do not activate any electrical accessories while installing the DiabloSport Performance Tune. Ensure that there are no electronic Aftermarket accessories\* wired or plugged into the vehicle that can cause a substantial voltage drop. Please contact DiabloSport if you are uncertain about the effect of devices that are on your vehicle.

• Certain cellular phones or radio equipment might also cause interference. Please remove or turn such devices off.

• Do not try to install any tune on a vehicle with a low battery voltage - charge your battery if necessary.

• Unless instructed, never turn the ignition key OFF while the Predator is plugged into diagnostic port.

• Do not unplug the Predator while it is installing the DiabloSport Performance Tune or the Original Backup.

#### \*Important Note:

All electronic aftermarket add-on parts can create a potential power draw.

- tachometer
   electrical fans
- shift lightgauges
- trailer/ tow accessories.

audio/video equiptment.

Any change in voltage during flash programming procedures WILL interrupt the writing process.

Please disconnect or disable any such add on part.

In the event of such an occurrence, unplug the tool, wait 5 seconds and then plug it back in. The tool will recognize that a interrupted writing error has occurred and will automatically install the original back up. The vehicle is now in its original state. Please attempt to locate the voltage draw before Predator is used again.

Please feel free to contact DiabloSport directly at any time with questions related to this process. 561-908-0040

IT IS NOT NECESSARY TO CONTACT THE VEHICLE MANUFAC-TURER SHOULD SUCH ERRORS OCCUR. ANY AND ALL COSTS RELATED TO SUCH ACTIONS ARE THE RESPONSIBILITY OF THE END USER - NOT DIABLOSPORT OR ITS DEALERS.

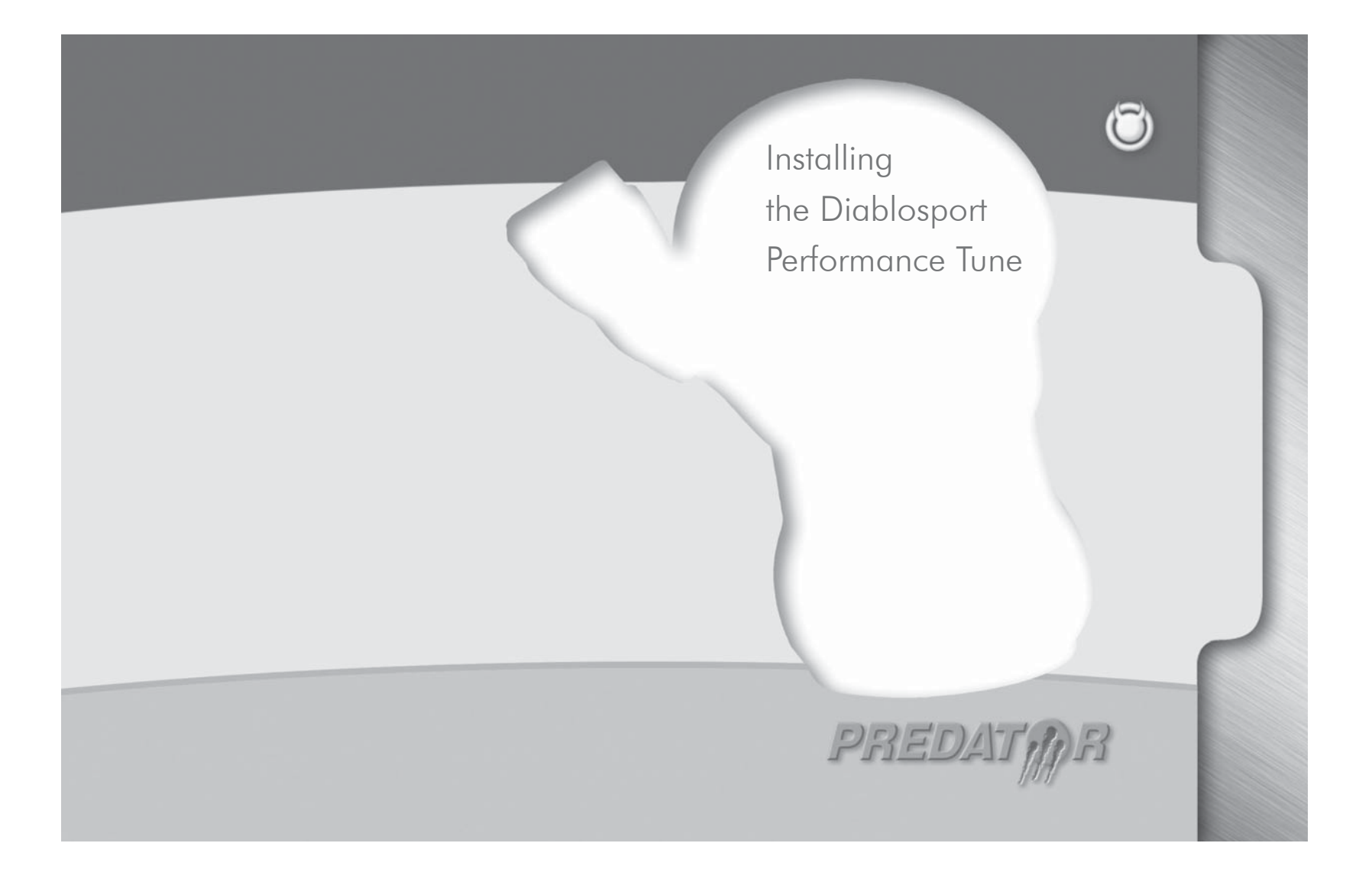

# Installing the Performance Tune

# Installing the Performance Tune

Predator contains several predefined DiabloSport Tunes. These are thoroughly tested and approved by DiabloSport. You have a choice of either installing the DiabloSport Tune "as-is" into your vehicle, or customizing it to your personal taste.

If you are satisfied with your factory tuned vehicle and only have a desire to modify a parameter or two (example: change gear ratio), you might want to read the chapter 'Customizing the Factory Tune'.

Before you install any tune into your vehicle, when you use the Predator for the first time, it will read the Original Factory Tune out of your vehicle and permanently store it in its memory. This process takes a minute or two. For safety reasons, there is no way to overwrite this backup and therefore the Predator becomes 'married' to, and only to, your vehicle until original backup is restored.

If there is ever a need to send the Predator back to DiabloSport, for any reason, the Orginal Backup must be put back into your vehicle, as described in the section Reinstalling the Original Factory Backup', otherwise your Predator will not be accepted back by the reseller. To find out, which tune was last written to your vehicle, go to 'Predator Options / Show Last Tune Written' in the Predator.

# DiabloSport Performance Tunes

**DiabloSport Performance** is designed to add power and torque for a stock to mildly modified vehicle.

**87 Octane Performance** is designed to add power and torque for a stock to mildly modified vehicle using 87 octane.

**Factory Hp Tune** is a adjustable factory tune with NO performance tuning.

Note: Performance tunes may vary from predator to predator.

**NOTE:** WHEN CHANGING HP TUNES, THERE IS NO NEED TO RESTORE FACTORY TUNE BEFORE INSTALLING A NEW(DIFFERENT) HP TUNE. YOU WILL BE PROMPTED TO RESET PARAMETERS PRESS YES OR NO AS YOU DESIRE.

\*Premium grade unleaded fuel must be used for all predator applications; AMOCO, MOBIL, SUNOCO fuels are recommended.

3

# Installing the Diablosport Tune for the First Time

The very first time the Predator is used on a vehicle it will automatically create a backup of the original factory tune.

#### (Installing the DiabloSport Performance Tune)

1. Plug the Predator into the Diagnostic Port of the vehicle, located under the driver's side dash.

2. The first screen you will see is the startup screen with the name of the vehicle the predator supports (i.e.: lightning )

- 3. Performance tune should be three choices:
- Performance Tune
- Diagnostics
- Options
- 4. Select "Performance Tune" by pressing the "Continue" key
- 5. Disclaimer will appear, read & press "Continue"
- 6. Turn engine ON. DO NOT START Vehicle- press "continue"

(If selecting "modify Tune" see the section on changing parameters)

7. Highlight the tune you would like to install by using arrow keys. Press "enter" to continue

8. Verification of the tune will appear. If this is correct, Highlight "Choose" & press "Enter".

9. The original Backup will now be saved. "press enter to continue".

10. Follow the prompts to turn on & off the ignition (do not start the car at any time) press "enter" if prompted.

11. A status bar will show progress on the backup process. This might take several minutes.

12. When completed, a message saying "Original Backup has been saved" will be displayed. Press "Continue".

13. At this point you have the option of installing the Diablo tune or modifying a tune. Highlight the appropriate choice by using the arrow keys & press Enter.

14. Follow the prompts to turn on & off the ignition (do not start the car at any time) press "enter" if prompted.

15. The tune should now be writing. Do not interrupt this process or ECM damage can occur.

16. When the Process is complete, the Message " {xxxxx} tune is now in vehicle. You may drive it now. Please unplug the tool"

Unplug the predator from the Diagnostic port. Cycle the key, and start the vehicle. You are now able to enjoy the force of the Predator!!

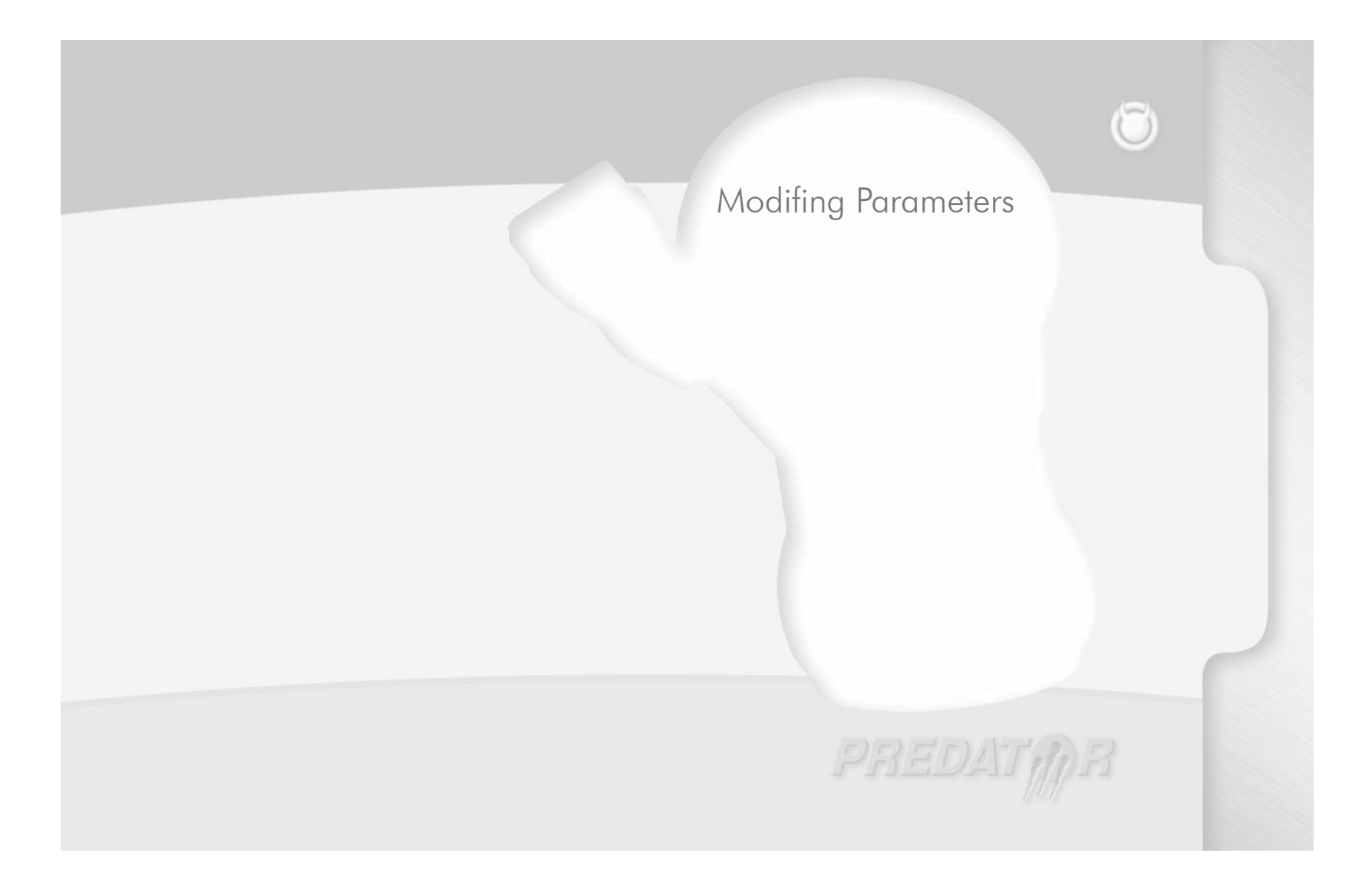

## Modifying Parameters

#### **Modify Tune Procedures**

1. When selecting the "Modify tune" function, a disclaimer will appear. Read and press "Enter" to continue.

2. The "modify Performance Tune menu will appear. You will have 2 choices:

#### Modify Parameters

#### Reset all Parameters

3. Highlight the appropriate choice by using the arrow keys & press "Enter"

4. In the "Modify Parameters" Menu the following choices will appear:

• Axle

- Spark Advance Tire Size
- Idle Speed
- OBD II
- Rev Limit
- RPM Shift Point
- Shift Firmness

Fuel Base

5. Highlight the appropriate choice by using the arrow keys & press "Enter"

6. Modify the appropriate parameter by using the arrow keys & press "Enter" to continue. [These parameters should only be changed is you have a understanding of tuning. Engine or ECM damage can occur without proper knowledge.]

7. Verification will display "Are you sure?" press "Enter" to continue

8. The display "this change will take effect next time you install the tune" will appear – Press "Continue"

9. Use the "ESC" key to go back through the menus and either continue to change parameters or go to the "install tune now?" menu. Press "Enter" to continue.

10. The tune should now be building. Do not interrupt this process or PCM damage can occur.

11. Follow the prompts to turn on & off the ignition (do not start the car at any time) press "enter" if prompted

12. The tune should now be writing. Do not interrupt this process or ECM damage can occur.

During programming do not touch any buttons or open and close doors, the theft light will blink rapidly and on some vehicles the electric fans will come on during programming.

13. Follow the prompts to turn ON & OFF the ignition (do not start the car at any time) press "Enter" if prompted

14. When the process is complete, the Message " {xxxxx} tune is now in vehicle. You may drive it now. Please unplug the tool" Unplug the predator from the Diagnostic port. Cycle the key, and start the vehicle. You are now able to enjoy the force of the Predator!!

# Modifying Parameters

| Modify Parameter Section                                                                                     | Parameter Adjustments                                                                                                    |  |  |  |
|----------------------------------------------------------------------------------------------------|----------------------------------------------------------------------------------------------------|--|--|--|
| To adjust parameters, select parameter group, then select                                                    | Fan                                                                                                    |  |  |  |
| specific parameter, adjust parameter as desired then press                                                   | Fan high speed ECT 1 ON Fan low speed ECT ON                                                                                                    |  |  |  |
| enter button and tonow prompts.                                                                              | Fan high speed ECT 2 ON Fan low speed ECT OFF                                                                                                    |  |  |  |
| Once desired parameters have been modified, press "ESC" to exit out of main modify parameters menu, you will | Fan high speed ECT OFF                                                                                                    |  |  |  |
| automatically be prompted to install tune.                                                                   | <b>NOTE:</b> When adjusting fan settings, keep the factory spread of the on and off values. We recommend that you lower / raise all on / off settings by the same value.         |  |  |  |
| <b>NOTE</b> If tune is not installed at the prompt the adjusted                                              |                                                                                                    |  |  |  |
| parameters will not be lost, they will be saved, just not installed in the vehicle.                          | Fuel Base                                                                                                    |  |  |  |
| To reset parameters, simply press "Reset Parameters" button.                                                 | Fuel Table = WOT fuel table, adjusts fuel at wide-open throttle only, Predator allows for a $+$ / - 15% adjustment which equates to a 1 point plus or minus on a air/fuel scale. |  |  |  |
| When switching from Performance Tune, Factory HP tune                                                        |                                                                                                    |  |  |  |
| or Custom tune you will be prompted to keep or discard adjusted parameters.                                  | <b>NOTE:</b> This adjustment should only be done with proper monitoring devices, such as air/fuel meter.                                                                         |  |  |  |
|                                                                                                    | <b>NOTE:</b> OBD-II adjustments are to be done on off-road vehicles only! Not for street use, off-road vehicles only.                                                            |  |  |  |
|                                                                                                    | <b>Rev Limit</b><br>Rev Limit drive = Rev limit when in gear.<br>Rev Limit neutral = Rev limit when in neutral, use this for manual<br>transmission equipped vehicles.           |  |  |  |
|                                                                                                    | <b>Spark Advance</b><br>Spark Advance = WOT timing adjustment; adjust timing at wide-<br>open throttle only. Predator allows for a + / - 10% adjustment in<br>WOT timing.        |  |  |  |

# Modifying Parameters

RPM Shift Point = Adjust the WOT shift point by RPM for each shift.

Shift Firmness = Adjust the WOT shift pressure for each shift, this allows for a firmer shift under wide open throttle, all tunes have stock settings as default.

#### **Tire Size**

Tire revs per mile = Adjust for larger/smaller tire diameter to correct speedometer to get revs per mile use overall tire diameter in inches 20168 divided by tire diameter=revs per mile.

#### Traction

Traction = Turn traction control on/off

**NOTE:** Traction control ON/OFF can be reversed in some vehicles, if turning traction OFF does not work, turn it ON in tool and it should turn traction OFF in vehicle.

#### **OBD II**

 $\mathsf{EGR} = \mathsf{Turn} \; \mathsf{EGR} \; \mathsf{on/off}, \; (\mathsf{ONLY} \; \mathsf{USE} \; \mathsf{WHEN} \; \mathsf{REMOVING} \; \mathsf{THE} \; \mathsf{EGR}).$ 

Heater bank 1 downstream = Turn bank 1 rear oxygen sensor on/off. Heater bank 2 downstream = Turn bank 2 rear oxygen sensor on/off. Hego Config = Turn all 02's off

#### Axle

**Axle Ratio** = Adjust for different axle ratio to correct speedometer, note, numbers are in one decimal, ex. 3.5 this is the same as 3.55 and for 3.73, select 3.7, 4.10 select 4.1 etc.

#### **Idle Speed**

**Drive** = Idle speed when in gear

**Neutral** = Idle speed when in neutral, use this for manual transmission equipped vehicles.

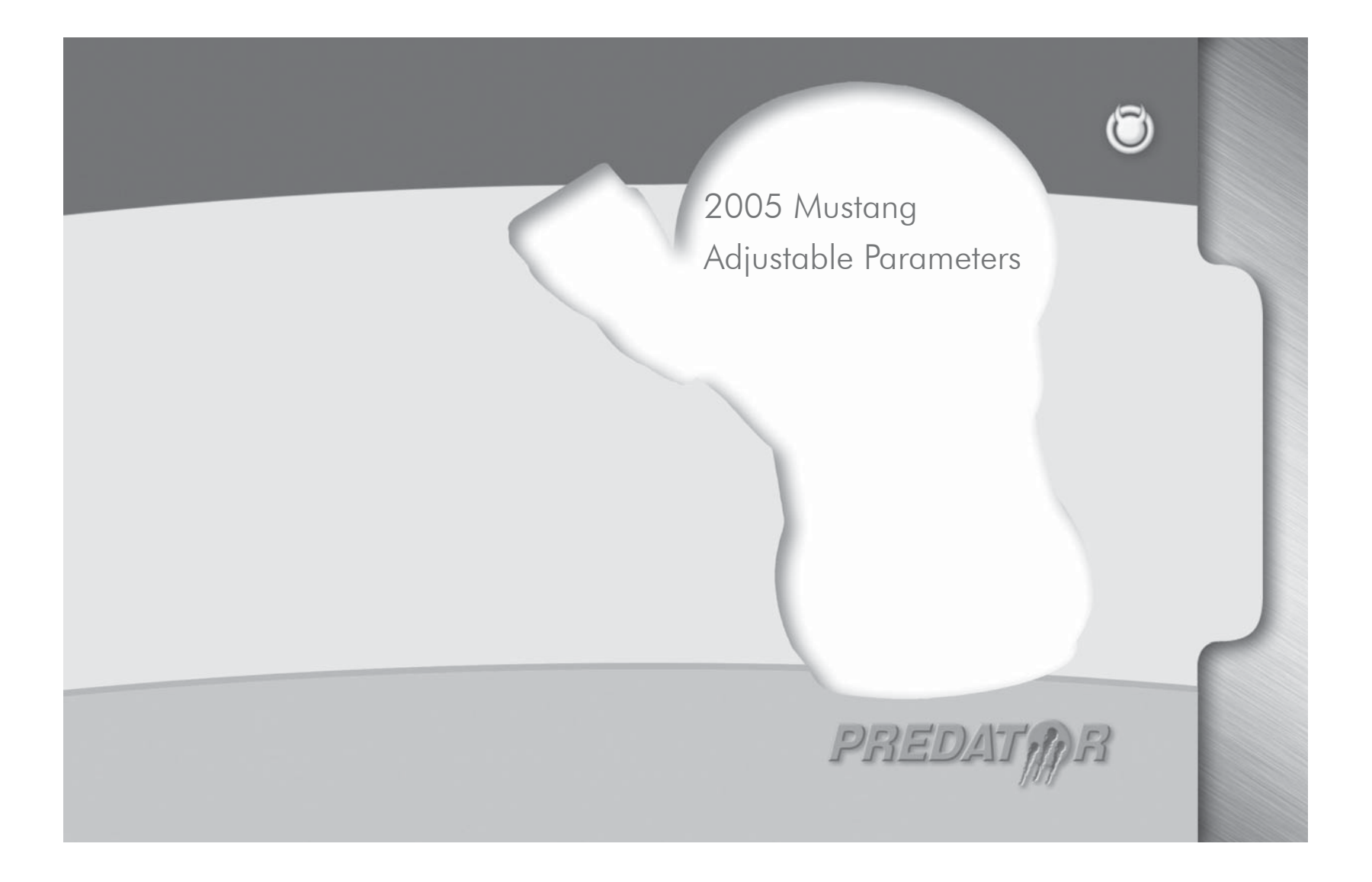

# Soos Mustang Adjustable Diago Optica Once claime then a Diabo Custa tool. If you Perfa 87 O Origi

10

# 2005 Mustang Adjustable Parameters

| The following are parameters that are exclusive to the 2005<br>Mustang.                                                                           | <ul> <li>Axle Ratio Menu – There are two choices in this menu Axle Ratio and Tire Revs per Mile.</li> <li>Tire Revs per Mile – To calculate your revolutions per mile, measure your tire diameter in inches and use it in the following formula.</li> </ul>                                                                                                    |  |  |  |
|----------------------------------------------------------------------------------------------------|----------------------------------------------------------------------------------------------------|--|--|--|
| Main Menu in tool appears as such :                                                                                                    |                                                                                                    |  |  |  |
| Performance Tune<br>Diagnostics<br>Options                                                                                                    | Example:<br>20168 divided by tire diameter = revs per mile Ex 20168/26<br>= 775 rev/mile                                                                                                    |  |  |  |
| Once you select "Performance" tune you will see the usual dis-<br>claimer and then the "turn key on," etc the following menu will<br>then appear. | The stock gear ratios on the 2005 mustang are 3.31:1 for the automatic transmission cars and 3.55:1 for the manual transmission cars. If you have changed your rear differential crown and pinion gears, (select the appropriate ratio using this parameter to                                                                                                    |  |  |  |
| <b>Diablo Tunes</b> (below).<br><b>Custom Tunes</b> – this only appears if there is a custom tune in the tool.                                    | correct your speedometer and shift points). Use this parameter to select the appropriate ratio to correct the gear ratio.                                                                                                    |  |  |  |
| If you select "Diablo Tunes" The following menu appears:<br>Performance Tune<br>87 Octane Performance<br>Original Backup                          | <b>Cooling Fan</b> - these temperatures are listed as fan off and fan<br>on. To improve performance, lower all of them by 30 degrees.<br>Remember that once the car is moving approximately 30 mph<br>or more, that the fans will shut off. That is because once the car<br>has a natural flow of air, the fans are no longer needed. This<br>prevents the fan motor from "wearing out" prematurely. |  |  |  |
| All the Diablo Tunes and Custom Tunes can be modified using the custom parameters shown below                                                     | Idle RPM – you can set your engines idle rpm as high as<br>1200 RPM and as low as 400 RPM. The automatic transmission<br>equipped vehicles have two idle settings, Drive and Neutral.<br>Manual transmission cars only have neutral idle RPM. The engine<br>RPM will fluctuate with temperature. Adjusting the idle will adjust                                                                      |  |  |  |

## 2005 Mustang Adjustable Parameters

Peak loads occur at WOT (wide open throttle) the maximum adthe base target idle speeds. Final commanded idle RPM is affected by RPM adders for temperature and closed loop fuel strategies. vance is +10% and the maximum retard is -40%. This parameter is more effective for tuning your vehicles idle speed than simply turning the idle stop screw on your throttle body. WOT Fuel Rev & Speed Limits – You can not adjust the speed limit, only Fuel Table 2-4k RPM disable or enable it. Fuel Table 4-7k RPM Raise all rev limiters by the same amount to make sure your These parameters allow you to adjust wide open throttle air fuel changes take affect. You can lower the rev limit to 3000 or raise delivery by a percentage. This is accomplished by changing the it to 7000 rpm. There is a Rev Limit and a Rev limit Default, both Stabilized Open Loop table at loads of 75% or more. should be changed by the same amount. You can lean fuel as much as 15% or richen as much as 40%. It is **Spark Advance Menu** recommended to use a wide band air fuel ratio meter on a chassis dynamometer while adjusting air fuel ratio's at wide open throttle. Global Spark Adjuster - this parameter will allow you to add spark advance much like you would adjust a distributor on the cars Remember that in order for your WOT fuel changes to take affect, of yesteryear. You can globally add (advance) up to 4 degrees of the computer has to go to the stabilized open loop table at WOT. If spark timing or globally subtract (or retard) 10 degrees of spark you have a cold thermostat, not enough load, cold air kit, aftermartimina. ket mass air meter, or the computer is in catalyst protection mode, your changes will not take affect. Spark advance 2-4k – applied to 2000 to 4000 RPM ranges Spark advance 4-7k – applied to 4000 to 7000 RPM ranges

2005 Mustang Adjustable Parameters

- This is a percent adjustment to the spark table at peak loads.

# 2005 Mustang Adjustable Parameters

#### Features in the 2005 Predator

1) If you want to back up one menu you can simply click the left arrow.

2) The Predator can now hold 5 custom tunes. These tunes can be created by Chipmaster Revolution Dealer.

3) New software that allows you easy loading and unloading of tunes to your Predator or to your PC.

4) Displays Diagnostic Trouble Codes and erases them to turn the check engine light off.

5) Live Data Display – allows you to look at the sensors and computer real time to diagnose and tune your engine's performance.

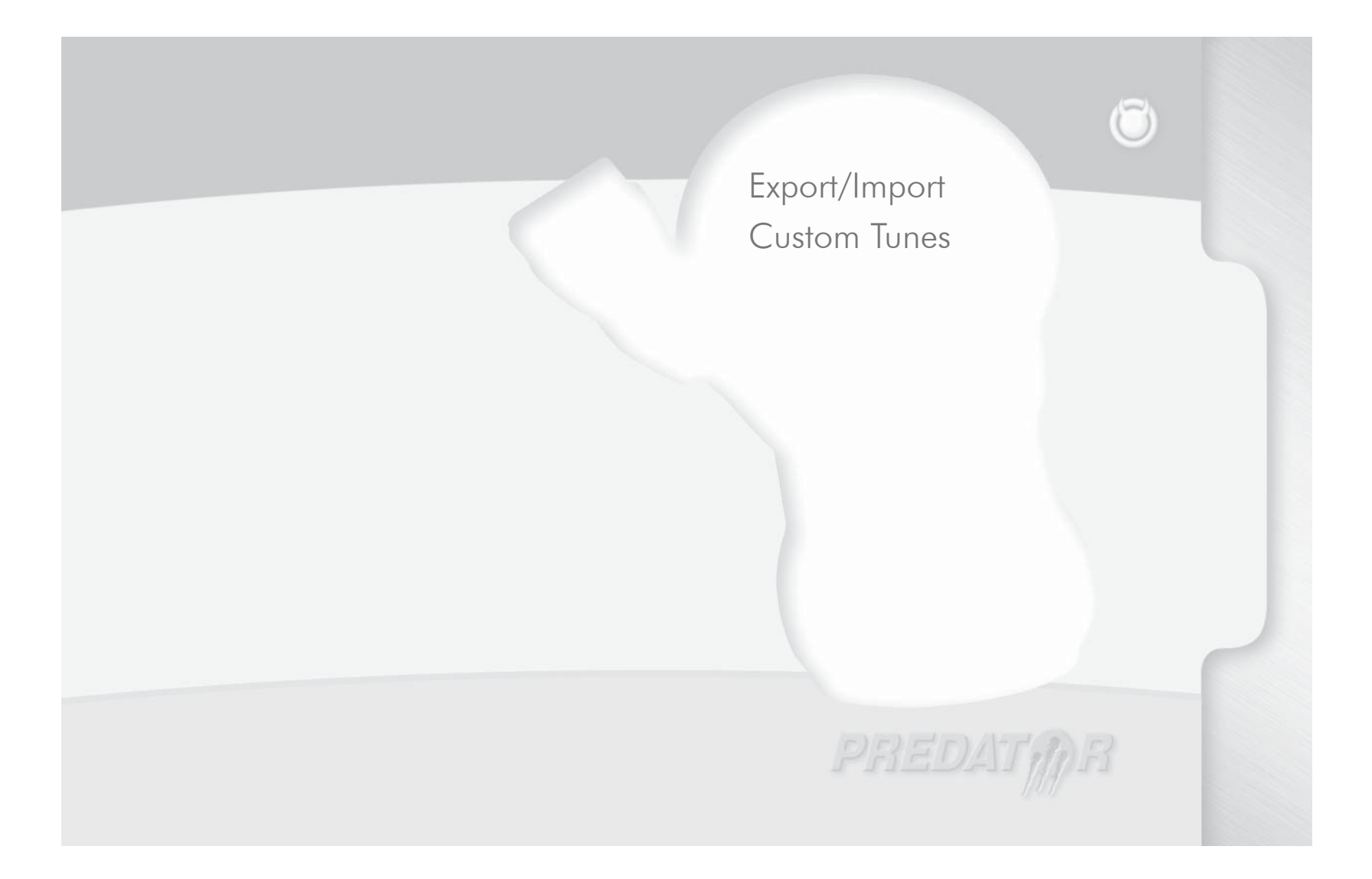

# Export/Import Custom Tunes

#### **Custom Tunes**

The custom tune menu is for heavily modified vehicles that require additional adjustments beyond the capability of the programmer.

This option should be handled by dealers only, as they must transfer the original tune from Predator to PC and send it to Diablosport for modifications.

#### **Export Tune**

Before exporting Extra tune, user must first go to "Troubleshooting" then "Read Extra Tune", follow prompts and complete this process.

This process will read the current tune in vehicle and save it so it can be transferred to PC.

**NOTE:** Traction control ON/OFF can be reversed in some vehicles, if turning traction OFF does not work, turn it ON in tool and it should turn traction off in vehicle.

#### **Custom Tune**

The Custom tune menu is for heavily modified vehicles that require additional adjustments beyond the capability of the programmer. This option should be handled by dealers only, as they must transfer the orginal tune from the Predator to PC and send it to Diablosport for modifications.

To export the extra tune or original backup, just connect the predator via serial cable to PC and then power Predator on.

Predator go to "options" then "custom tune" then select "export custom tune".

Select either "Original Backup" or "Extra Tune", click "continue" on the following screen.

Then in software, click "Get File", enter a file name and select proper folder to save the file in and click "OK" A status bar should appear in the bottom left corner.

**NOTE:** Name the file appropriately with .frg as file type. Make sure you note where you save the file on your PC so you will be able to find it after operation is completed.

15

#### Import Tune

**1)** On the Predator, go to " Options " then to " Custom Tune " Click " Yes " on the following screen, you want to overwrite extra tune.

**2)** Then, in software, click "Send File" , select the file and click "OK"

**3)** Once transfered, the predator will process the tune and ensure that it is correct.

**4)** Plug the predator into vehicle and instead of the normal tunes you will now have "Custom Tune" there instead. Select Custom Tune and install or modify/ install the tune as usual.

#### **Erase Custom Tune**

Use this command to erase the custom tune in the predator and go back to default Diablosport tune.

Options/Custom Tune then you will see a message saying "This option is for dealers and expert users only". Hit (Continue)

Go to "Erase Custom Tune"

#### Important Hardware For Custom Tunes/Updates

Hardware required: 12V DC 1.0A Power Supply DB-9 9-Pin Serial Cable Extension (Radio Shack part # 26-117B) or on Windows XP computers you can use a Serial to USB cable (Radio Shack part # 26-183)

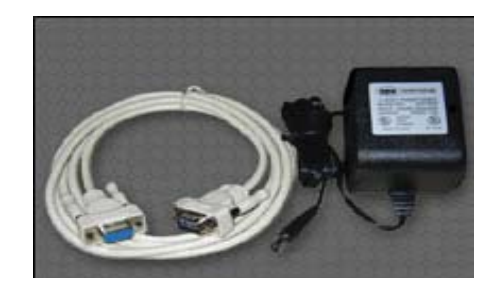

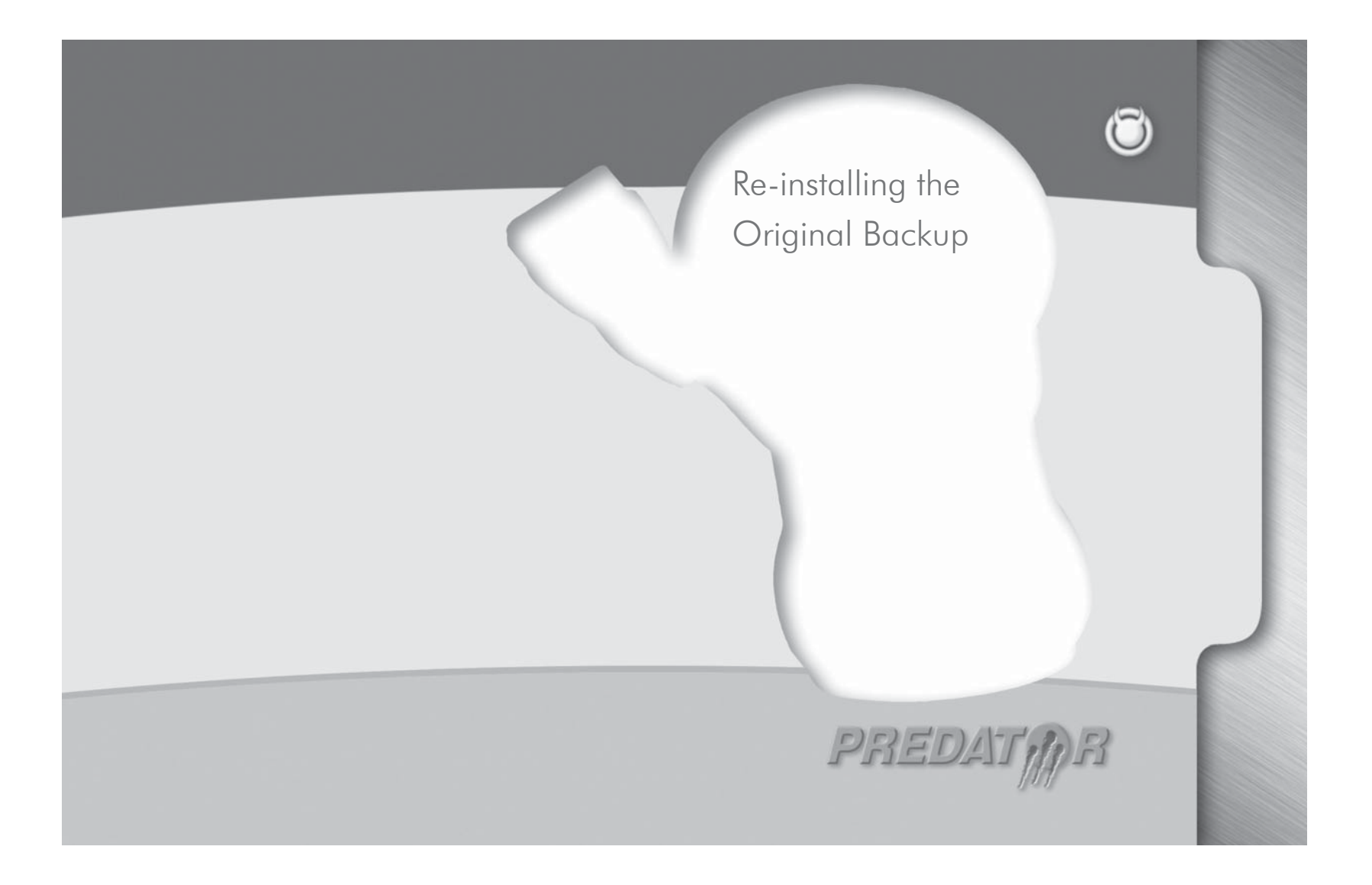

# Re-installing the Original Backup

There are three occasions when one needs to re-install the Original Factory Tune back into the vehicle:

- Going to the dealer for vehicle maintenance or repair.

- Returning the Predator to an Authorized Diablosport Dealer.

- Using the Predator on another vehicle.

To restore Original Backup go to Performance Tune and then select Original Backup.

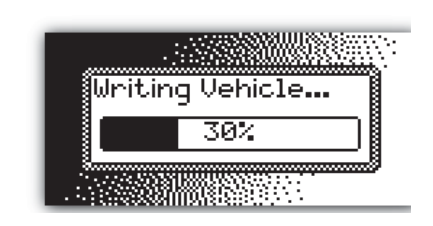

When the Predator starts to write the Original Backup into your vehicle, a progress bar will indicate the status of writing. Follow all instructions on the Predator screen. The complete process will take about 1 minute.

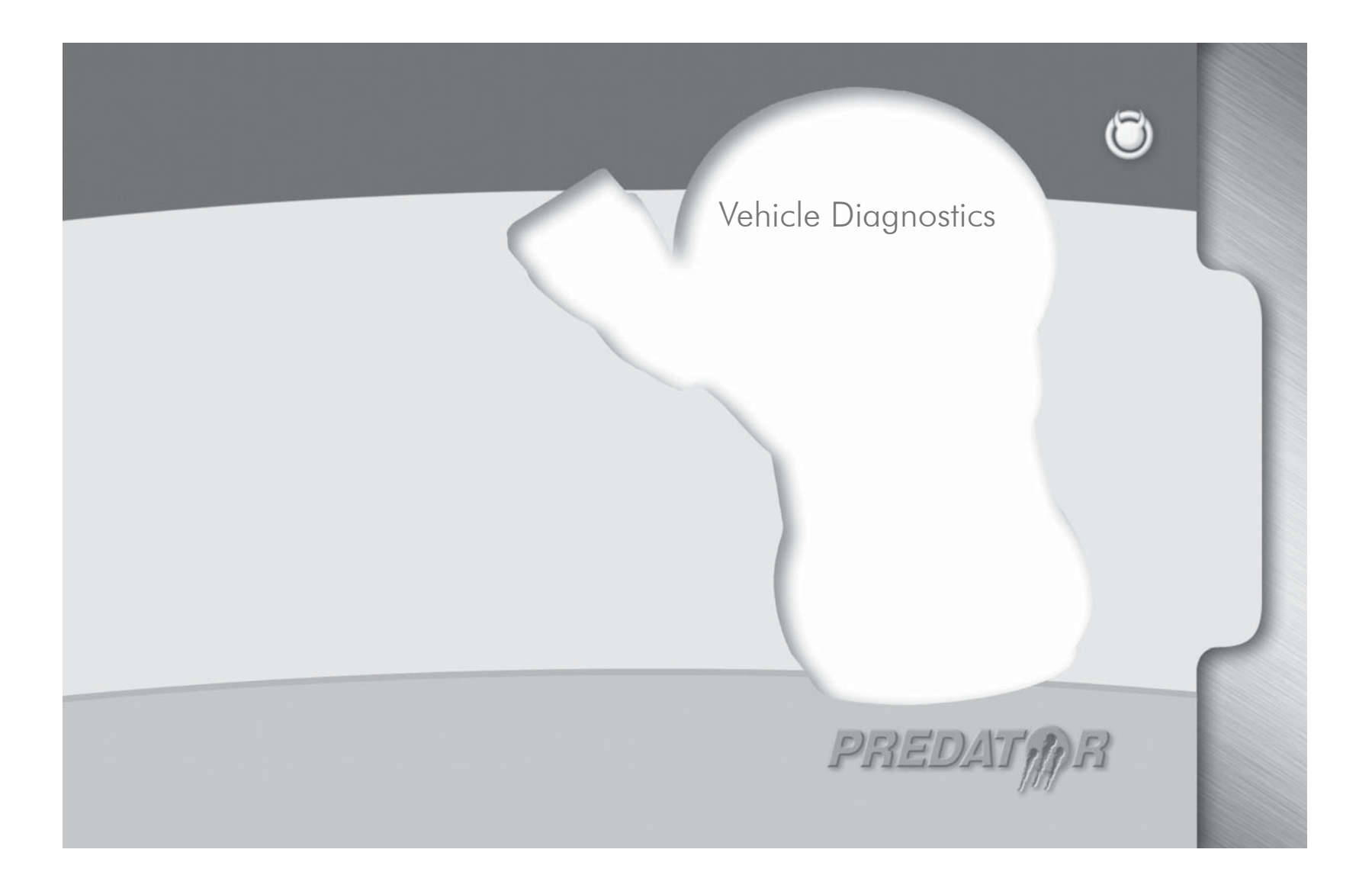

## Vehicle Diagnostics

Select the "Diagnostics" item from the main menu of the Predator, then press the Enter key.

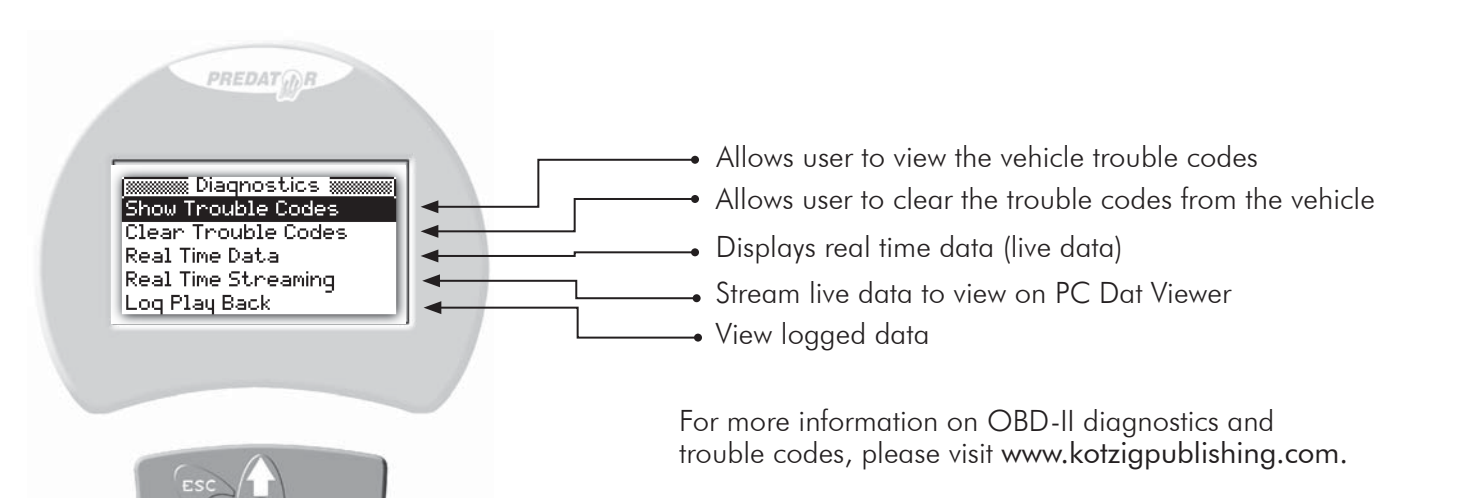

# Vehicle Diagnostics

| Diagnostics                                                                                                    | DATA LOGGING                                                                                                    |  |  |
|----------------------------------------------------------------------------------------------------|----------------------------------------------------------------------------------------------------|--|--|
| <b>Show Trouble Codes</b> = Display any stored trouble codes in memory.                                                                                                 | All live data groups can be data logged.<br>When specifying parameters to view you will be asked to                                                                                                    |  |  |
| Clear Trouble Codes = Delete any stored trouble<br>codes in memory.<br>Real Time Data = View real time data, this section is set<br>up in groups of parameters to view. | choose "Slow" or "Fast" rate.<br>Fast rate will sample the values at a higher rate and will be<br>able to log data for about 45min, the more parameters you<br>select the lower the granularity for values will be, we recom-<br>mend no more than 8 for best sample rate. |  |  |
| NOTE: If switching tool from one vehicle to<br>another vehicle you must ao into the options                                                                             | Slow rate will sample at a slower rate and will be able to log<br>data for about 1 hr 30min, when choosing to view all values<br>the default rate is slow.                                                                                                    |  |  |
| menu and press live table reset<br>Each group (when selected) allows user to show specific val-                                                                         | Once the proper sample rate is selected, the next screen will ask "DATALOG" yes or no, select "YES" and the data logging will start.                                                                                                    |  |  |
| ues or all values in the group. To see specific values choose<br>"Show Select" then based on what sample rate you would                                                 | Log Playback                                                                                                    |  |  |
| like choose "Slow" or "Fast". The next screen will show all<br>parameters available. Highlight and press the ENTER (circle)                                             | To view the logged values, go back to main diagnos-<br>tic menu and select "Log Play Back".                                                                                                    |  |  |
| pleted press "ESC" button.                                                                                                    | Top right hand corner will display the total time data logged.                                                                                                    |  |  |

Top left hand will display elapsed time.

Top Center will display progress bar and mode of view.

#### Vehicle Diagnostics

**Show Trouble Codes** = Display any currenttrouble codes

**Clear Trouble Codes** = Delete any current trouble codes

**Real Time Data** = View real time data, this section is set up in groups of parameters to view.

**NOTE:** When switching tool from one vehicle to another vehicle you must go into the options menu and press live table reset

Each group (when selected) allows user to show specific values or all values in the group, to see specific values choose "Show Select" then based on what sample rate you would like choose "Slow" or "Fast" the next screen will show all parameters available, highlight and press the enter button next to value you would like to display, once completed press "ESC" button.

You will now be asked if you wish to data log (record data) or just view the parameters without data log.

#### **Data Logging**

All live data groups can be data logged.

When specifying parameters to view you will be asked to choose "Slow" or "Fast" rate.

Fast rate will sample the values at a higher rate and will be able to log data for about 45min, the more parameters you select the lower the granularity for values will be, we recommend no more than 8 for best sample rate.

Slow rate will sample at a slower rate and will be able to log data for about 1hr 30min, when choosing to view all values the default rate is slow.

Once the proper sample rate is selected, the next screen will ask "DATALOG" yes or no, select "YES" and the data logging will start.

To stop data logging, press the "ESC" button.

#### Log Playback

To view the logged values, go back to main diagnostic menu and select "Log Play Back".

Top right hand corner will display the total time data logged

Top left hand will display elapsed time.

Top Center will display progress bar and mode of view.

To start viewing data press the enter button, to pause press enter button.

While paused you can use the left and right arrow keys to move forward or backward in the log file, once desired point is reach press enter key to start displaying values from that specific point.

| Live Do | ata Paran | neter De | efinitions |
|---------|-----------|----------|------------|
|---------|-----------|----------|------------|

| То | exit | out   | of the | data | log | press | the | "ESC" | buttor |
|----|------|-------|--------|------|-----|-------|-----|-------|--------|
|    | 0,   | ~ ~ . | 00     | 0.00 |     | 0.000 |     |       |        |

#### Log Upload to PC.

You can also upload the log file into PC and view it with our live streaming data viewer.

To upload the log file to pc you must have the data view software to upload and to view the data.

#### **Real Time Streaming**

This option allows you to stream live data directly to your PC into the data view software.

Set up the software on your PC and ensure that you have the right COM port enabled then press "Real Time Streaming" button to view the values.

To obtain a copy of our data viewer, please visit our web site www.Diablosport.com

| 🚛 🛲 Real Time Data   |   |
|----------------------|---|
| gas acceleration wot |   |
| gas drivability      |   |
| gas fuel             |   |
| gas ignition         |   |
| qas speed control    | Ľ |

# Live Data Groups

**Gas Acceleration WOT** = Contains parameters that are commonly viewed during dyno tuning and wide open throttle runs.

**Gas Drivability** = Contains parameters that are commonly viewed during drivability testing and monitoring.

**Gas Fuel** = Fuel related parameters

**Gas Ignition** = Ignition related parameters

**Gas Speed Control** = Vehicle speed related parameters

**Gas Trans** = Transmission related parameters

**Real Time Streaming** = View real time data on PC

Log Play Back = View logged data

| 🕅 qas acceleration wot | 8  |
|------------------------|----|
| * RPM                  |    |
| IAT                    |    |
| * MAF                  |    |
| * MAF V                | ΞП |
| FRP                    | -U |
|                        | -  |

|         | IGNITION CONTROL                | MFFLOAD  | ENGINE LOAD AT TIME OF MISFIRE          |
|---------|---------------------------------|----------|-----------------------------------------|
| Acronym | Definition                      | MFFVS    | VEHICLE SPEED AT TIME OF MISFIRE        |
| KS1     | KNOCK SENS IN BANK 1-           | MFFIAT   | INTAKE AIR TEMP AT TIME OF MISFIRE      |
| KS2     | KNOCK SENS IN BANK 2-           | MFFSOAK  | ENGINE-OFF SOAK TIME AT TIME OF MISFIRE |
| MILF    | MALF INDICATE LMP OUT FAULT DET | MFFRNTM  | ENGINE RUNNING TIME AT TIME OF MISFIRE  |
| MIL     | MALF IND LMP                    | MFFTP    | THROTTLE POSITION AT TIME OF MISFIRE    |
| OCTADJ  | OCTANE ADJ CTRL-OPEN TO RETARD  | MFFTCNT  | # OF DRIVE CYCLES AT TIME OF MISFIRE    |
| PIP     | PROFILE IGN PICKUP              | MFFPNP   | IN DRIVE AT TIME OF MISFIRE             |
| RDEF    | REAR WINDOW ELECTRIC DEFROST IN | RPMDSD   | DESIRED IDLE RPM                        |
| SPRKADV | DESIRED IGN SPARK TIMING        |          | SPEED CONTROL                           |
| ECT     | ENG COOLANT TEMP                | CANCEL   | NO PID DEFN                             |
| ECT V   | A/C BLOWER MOTOR OUTPUT SPEED 2 | COAST    | NO PID DEFN                             |
| MISF    | ENG MISFIRE STATUS              | RESUME   | NO PID DEFN                             |
| RPM     | ENG RPM                         | SCCS F   | NO PID DEFN                             |
| VPWR    | VEH PWR VOLT                    | SC F     | NO PID DEFN                             |
| VREF    | VEH REF VOLT                    | SC HW F  | NO PID DEFN                             |
| PERDEL1 | CYL 1 CHANGE ROTATIONAL VEL     | SCINT_F  | NO PID DEFN                             |
| PERDEL2 | CYL 2 CHANGE ROTATIONAL VEL     | SC_NONE  | NO PID DEFN                             |
| PERDEL3 | CYL 3 CHANGE ROTATIONAL VEL     | SC_OFF   | NO PID DEFN                             |
| PERDEL4 | CYL 4 CHANGE ROTATIONAL VEL     | SC_ON    | NO PID DEFN                             |
| PERDEL5 | CYL 5 CHANGE ROTATIONAL VEL     | SET/ACL  | NO PID DEFN                             |
| PERDEL6 | CYL 6 CHANGE ROTATIONAL VEL     | SCCS     | SPD CTRL SW                             |
| PERDEL7 | CYL 7 CHANGE ROTATIONAL VEL     | SCCS     | SPD CTRL SW                             |
| PERDEL8 | CYL 8 CHANGE ROTATIONAL VEL     | VPWR     | VEH PWR VOLT                            |
| OCTADJS | SOFTWARE OCTANE ADJUST          | I CRUISE | VEH SPD CTRL STATUS                     |
| MFFRPM  | ENGINE RPM AT TIME OF MISFIRE   | REVERSE  | TRANS REV SW IN                         |

|         | TRANS CONTROL                     | CCS     | COAST CLUTCH SOL PRES                |
|---------|-----------------------------------|---------|--------------------------------------|
| AP      | NO PID DEFN                       | CCSA    | COAST CLUTCH SOL PRIMARY CKT MONITOR |
| APPS 1  | NO PID DEFN                       | CCSF    | COAST CLUTCH SOL-FAULT               |
| APPS2   | NO PID DEFN                       | GEAR    | Commanded Gear(USE IN DRIVE)         |
| APPS3   | NO PID DEFN                       | CHT     | CYL HEAD TEMP(DEGREES)               |
| BARO_V  | NO PID DEFN                       | CHT V   | CYL HEAD TEMP(VOLT)                  |
| CCL_ON  | NO PID DEFN                       | EPC V   | ELECT PRES CONT TRANS SHIFT-VOLTS    |
| CFCIL   | NO PID DEFN                       | EPC     | ELECTRONIC PRES CONT TRANS SHIFT CMD |
| CFCILF  | NO PID DEFN                       | EPC     | ELECTRONIC PRES CONT TRANS SHIFT CMD |
| CKPLWP  | NO PID DEFN                       | ECT     | ENG COOLANT TEMP                     |
| CPP/TCS | NO PID DEFN                       | ECT V   | A/C BLOWER MOTOR OUTPUT SPEED 2      |
| PBA_SW  | NO PID DEFN                       | RPM     | ENG RPM                              |
| PCA     | NO PID DEFN                       | MILF    | MALF INDICATE LMP OUT FAULT DET      |
| РСВ     | NO PID DEFN                       | MIL     | MALF IND LMP                         |
| PCC     | NO PID DEFN                       | MAF     | MASS AIR FLOW RATE                   |
| RPS     | NO PID DEFN                       | MAF V   | MASS AIR FLOW SENS VOLT              |
| SW4X4L  | NO PID DEFN                       | ODS     | "OVERDRIVE DRUM SPD(GEAR=1,3,4)"     |
| TCASE   | NO PID DEFN                       | O2S11   | O2 SENS BANK 1 UPSTREAM              |
| TIREREV | NO PID DEFN                       | 02521   | O2 SENS BANK 2 UPSTREAM              |
| BARO    | BARO PRES SENS                    | TR FREQ | TRANSMISSION RANGE FREQUENCY         |
| BARO_P  | BARO PRES SENS                    | PTO     | PWR TAKE-OFF STATUS                  |
| BPP/BOO | BRK PEDAL POS/BRK SW ON/OFF       | TR DC   | TRANSMISSION RANGE DUTY CYCLE        |
| OAD     | CALC ENG LOAD                     | 4X4L    | REQUESTED 4X4 IN                     |
| TSS     | CALC TURBINE SPD                  | SS1A    | SHIFT SOL 1 PRIMARY CKT MONITOR HIGH |
| CPP/PNP | CLUTCH PEDAL POS/PARK NTRL POS SW | SS2A    | SHIFT SOL 2 PRIMARY CKT MONITOR HIGH |
| CCS     | COAST CLUTCH SOL 3/2 TIMING PRES  | SS3A    | SHIFT SOL 3 PRIMARY CKT MONITOR HIGH |

| SS1     | SHIFT SOL 1 COMMANDED ON             | TAR_LRN | TRANSAXLE RATIO LEARNED          |
|---------|--------------------------------------|---------|----------------------------------|
| SSA     | SHIFT SOL 1 COMMANDED ON             | TCS     | TRANS CTRL SW                    |
| SS1F    | Shift sol 1 out fault det            | TFT     | TRANS FLUID TEMP                 |
| SS2     | SHIFT SOL 2 COMMANDED ON             | TFT     | TRANS FLUID TEMP                 |
| SSB     | SHIFT SOL 2 COMMANDED ON             | TFT V   | TRANS FLUID TEMP-VOLT            |
| SS2F    | SHIFT SOL 2 OUT FAULT DET            | OSS     | TRANS OUT SHAFT SPD              |
| SS3     | SHIFT SOL 3 COMMANDED ON             | OSS_SRC | TRANS OUT SHAFT SPD              |
| SSC     | SHIFT SOL 3 COMMANDED ON             | TRANRAT | TRANS RATIO                      |
| SS3F    | SHIFT SOL 3 OUT FAULT DET            | TSS/ISS | TURBINE/IN SPD SENS              |
| SS4     | SHIFT SOL 4 COMMANDED DUTY CYCLE     | VPWR    | VEH PWR VOLT                     |
| SSD     | SHIFT SOL 4 COMMANDED DUTY CYCLE     | VREF    | VEH REF VOLT                     |
| TCCRAT  | TCC RATIO(TSS/ENG RPM)               | VSS     | VEH SPEED SENS                   |
| TP V    | THROT POS BEFORE FMEM SUB            | SS4     | Shift Sol 4 Commanded on         |
| TP MODE | THROT POS MODE                       | EPC     | ELECTRONIC PRES CTRL SOL B       |
| TCCF    | TORQ CONV CLUTCH OUT FAULT DET       | EPCDC   | ELECTRONIC PRES CTRL SOL A       |
| TCCA    | TORQ CONV CLUTCH OUT MONITOR         | PSB     | INJECTOR CTRL PSI DESIRED        |
| TCCA    | TORQ CONV CLUTCH PRIMARY CKT MONITOR | PSC     | EGR DESIRED POSITION             |
| TCC     | TORQ CONV CLUTCH SOL DUTY CYCLE COMD | PCE_F   | MISFIRE COUNT CYL #5 (LOW WORD)  |
| TCCMACT | TORQ CONV MOD ACTUAL                 | PCF_F   | MISFIRE COUNT CYL #6 (LOW WORD)  |
| TCCMCMD | TORQ CONV MOD COMMANDED              | PCG_F   | MISFIRE COUNT CYL #7 (LOW WORD)  |
| TCILF   | TRANS CTRL IND LMP OUT FAULT         | PCD     | MISFIRE COUNT CYL #8 (LOW WORD)  |
| TCIL    | TRANS CTRL IND LMP STATUS            | PCE     | MISFIRE COUNT CYL #1 (HIGH BYTE) |
| TR V    | TRANS RANGE SENS-ANALOG              | PCF     | MISFIRE COUNT CYL #2 (HIGH BYTE) |
| TR D    | TRANS RANGE SENS-DIGITAL             | PCG     | MISFIRE COUNT CYL #3 (HIGH BYTE) |
| TR      | TRANS RANGE SENS INDICATED GEAR POS  | SSE     | SHIFT SOL 5 COMMANDED ON         |
| TR      | TRANS RANGE SENS INDICATED GEAR POS  | GEARTOP | HIGHEST GEAR PERMITTED           |

| OSCGEAR | COMMANDED GEAR BY OSC                | EFTB    | ENG FUEL TEMP BANK 2           |
|---------|--------------------------------------|---------|--------------------------------|
| OSCTCC  | TORQUE CONVERTER BY OSC              | EFTB V  | ENG FUEL TEMP BANK 2-VOLT      |
| TCSS    | TRANS CASE SPD SENSOR                | MISF    | ENG MISFIRE STATUS             |
| CPP_SRC | CLUTCH PEDAL POSITION                | RPM     | ENG RPM                        |
| TR_SRC  | "TRANSMISSION RNGE SENSOR, NO FMEM"  | EGR     | EXHAUST GAS RECIRC SENS IN     |
| TSS_SRC | "TURBINE SHAFT SPD, NO FMEM"         | EGRVP   | EXHAUST GAS RECIRC VALV POS    |
| TCS_FLG | TRANSMISSION CNTRL SW FLAG           | LOOP    | FEEDBACK FUEL CTRL STATUS      |
| PC1_F   | PRES CNTRL FLT                       | FF      | FLEX FUEL SENS-FREQ            |
| PC2_F   | PRES CNTRL FLT                       | FFFM    | FLEX FUEL SENS ON/OFF          |
| PC3_F   | PRES CNTRL FLT                       | CAS GND | FP GND/SIG RET DIFF            |
| RPMDSD  | DESIRED IDLE RPM                     | FLI     | FUEL LVL IN                    |
| ISS_SRC | INT SHAFT SPD                        | FLI V   | FUEL LVL IN-VOLT               |
|         | FUEL CONTROL                         | FPA     | FUEL PUMP CTRL PRIMARY CKT MON |
| AP      | NO PID DEFN                          | FP      | FUEL PUMP DUTY CYCLE           |
| APPS1   | NO PID DEFN                          | FP M    | FUEL PUMP MONITOR DUTY CYCLE   |
| APPS2   | NO PID DEFN                          | FPM     | FUEL PUMP MONITOR ON/OFF       |
| APPS3   | NO PID DEFN                          | FPF     | FUEL PUMP OUT FAULT DETECTED   |
| EGR_TPV | NO PID DEFN                          | FRP     | FUEL RAIL PRES SENS            |
| PBA_SW  | NO PID DEFN                          | FRP V   | FUEL RAIL PRES SENS-VOLT       |
| TIREREV | NO PID DEFN                          | FSVF    | FUEL SOL FAULT DETECTED        |
| BARO    | BARO PRES SENS                       | FSV     | FUEL SOL VALV                  |
| load    | CALC ENG LOAD                        | FSVM    | FUEL SOL VALV-MONITOR          |
| DPFEGR  | DIFFE PRES FEEDBK EXHAUST GAS RECIRC | FTP V   | FUEL TANK PRES-VOLT            |
| ECT     | ENG COOLANT TEMP                     | FTP     | FUEL TANK PRES PURGE MONITOR   |
| ECT V   | A/C BLOWER MOTOR OUTPUT SPEED 2      | INJ1F   | INJ 1 OUT FAULT DETECTED       |
| EFTA V  | ENG FUEL TEMP BANK 1-VOLT            | INJ10F  | INJ 10 OUT FAULT DETECTED      |

| INJ2F   | INJ 2 OUT FAULT DETECTED         | HTR12   | O2S HTR BK 1 DNSTREAM               |
|---------|----------------------------------|---------|-------------------------------------|
| INJ3F   | INJ 3 OUT FAULT DETECTED         | HTR11   | O2S HTR BK 1 UPSTREAM               |
| INJ4F   | INJ 4 OUT FAULT DETECTED         | HTR22   | O2S HTR BK 2 DNSTREAM               |
| INJ5F   | INJ 5 OUT FAULT DETECTED         | HTR21   | O2S HTR BK 2 UPSTREAM               |
| INJ6F   | INJ 6 OUT FAULT DETECTED         | HTR22F  | O2S HTR BK 2 DNSTREAM OUT FAULT DET |
| INJ7F   | INJ 7 OUT FAULT DETECTED         | HTR12F  | O2S HTR BK 1 DNSTREAM OUT FAULT DET |
| INJ8F   | INJ 8 OUT FAULT DETECTED         | HTR12A  | O2S HTR BK 1 DNSTREAM PRIM CKT MON  |
| INJ9F   | INJ 9 OUT FAULT DETECTED         | HTR12CM | O2S HTR BK 1 DNSTREAM PRIM CKT MON  |
| ICP     | INJ CTRL PRES                    | HTRIIA  | O2S HTR BK 1 UPSTREAM PRIM CKT MON  |
| FUELPW1 | INJ PULSE WIDTH-BANK ONE         | HTR11CM | O2S HTR BK 1 UPSTREAM PRIM CKT MON  |
| FUELPW2 | INJ PULSE WIDTH-BANK TWO         | HTR11F  | O2S HTR BK 1 UPSTREAM OUT FAULT DET |
| FUELPW  | INJ PULSE WIDTH-SINGLE BANK ENG  | HTR22A  | O2S HTR BK 2 DNSTREAM PRIM CKT MON  |
| IAT     | INTAKE AIR TEMP                  | HTR22CM | O2S HTR BK 2 DNSTREAM PRIM CKT MON  |
| IAT V   | INTAKE AIR TEMP-VOLT             | HTR21F  | O2S HTR BK 2 UPSTREAM OUT FAULT DET |
| LONGFT1 | LONG TERM FUEL TRIM-BANK 1       | HTR21A  | O2S HTR BK 2 UPSTREAM PRIM CKT MON  |
| LONGFT2 | LONG TERM FUEL TRIM-BANK 2       | HTR21CM | O2S HTR BK 2 UPSTREAM PRIM CKT MON  |
| LFPF    | LOW SPD FUEL PUMP FAULT DETECTED | HTRX1   | O2S UPSTREAM HTR CTRL               |
| TPREL   | LOWEST IDLE THROT POS            | O2\$12  | TRACTION MTR TEMP                   |
| MILF    | MALF INDICATE LMP OUT FAULT DET  | O2\$11  | O2 SENS BANK 1 UPSTREAM             |
| MIL     | MALF IND LMP                     | O2\$22  | O2 SENS BANK 2 DNSTREAM             |
| MAP     | MANIFOLD ABSOLUTE PRES           | O2S22SV | O2 SENS BANK 2 DNSTREAM             |
| MGP     | MANIFOLD GAUGE PRES              | O2\$21  | O2 SENS BANK 2 UPSTREAM             |
| MAF     | MASS AIR FLOW RATE               | PSP     | PWR STEER LOAD PRESENT              |
| MAF V   | mass air flow sens volt          | PSP V   | PWR STEER LOAD PRESENT-VOLT         |
| MFDES   | MASS FUEL DESIRED                | RDEF    | REAR WINDOW ELECTRIC DEFROST IN     |
| HTRX2   | O2S DOWNSTREAM HTR CTRL          | SHRTFT1 | Short term fuel trim-bank 1         |

Live Data Parameter Definitions

| SHRTFT2 | SHORT TERM FUEL TRIM-BANK 2        | MFFSOAK | ENGINE-OFF SOAK TIME AT TIME OF MISFIRE |
|---------|------------------------------------|---------|-----------------------------------------|
| TCCRAT  | TCC RATIO(TSS/ENG RPM)             | MFFRNTM | ENGINE RUNNING TIME AT TIME OF MISFIRE  |
| TP MODE | THROT POS MODE                     | MFFTP   | THROTTLE POSITION AT TIME OF MISFIRE    |
| VPWR    | VEH PWR VOLT                       | MFFTCNT | # OF DRIVE CYCLES AT TIME OF MISFIRE    |
| VREF    | VEH REF VOLT                       | MFFPNP  | IN DRIVE AT TIME OF MISFIRE             |
| VSS     | VEH SPD SENS                       | PSP_V   | POWER STEERING PRES SENSOR              |
| MAP_V   | MAP VOLT                           | O2S11FM | EGO11 FLT                               |
| PERDEL1 | CYL 1 CHANGE ROTATIONAL VEL        | RPMDSD  | DESIRED IDLE RPM                        |
| PERDEL2 | CYL 2 CHANGE ROTATIONAL VEL        | REARFT1 | RR FUEL TRIM BANK 1                     |
| PERDEL3 | CYL 3 CHANGE ROTATIONAL VEL        | REARFT2 | RR FUEL TRIM BANK 2                     |
| PERDEL4 | CYL 4 CHANGE ROTATIONAL VEL        | O2S21FM | EGO 21 FLT                              |
| PERDEL5 | CYL 5 CHANGE ROTATIONAL VEL        |         |                                         |
| PERDEL6 | CYL 6 CHANGE ROTATIONAL VEL        |         |                                         |
| PERDEL7 | CYL 7 CHANGE ROTATIONAL VEL        |         |                                         |
| PERDEL8 | CYL 8 CHANGE ROTATIONAL VEL        |         |                                         |
| IAT2 V  | INTAKE AIR TEMP 2-VOLT             |         |                                         |
| IAT2    | INTAKE AIR TEMP 2                  |         |                                         |
| OL      | OPEN LOOP FUEL STATUS              |         |                                         |
| O2S11SV | BANK 1 UPSTREAM HEGO VOLT          |         |                                         |
| O2S21SV | BANK 2 UPSTREAM HEGO VOLT          |         |                                         |
| FF      | FLEX FUEL-ALCOHOL CONTENT          |         |                                         |
| FF_LRN  | FLEX FUEL-ALCOHOL CONTENT LEARNED  |         |                                         |
| MFFRPM  | ENGINE RPM AT TIME OF MISFIRE      |         |                                         |
| MFFLOAD | ENGINE LOAD AT TIME OF MISFIRE     |         |                                         |
| MFFVS   | VEHICLE SPEED AT TIME OF MISFIRE   |         |                                         |
| MFFIAT  | INTAKE AIR TEMP AT TIME OF MISFIRE |         |                                         |
|         |                                    |         |                                         |

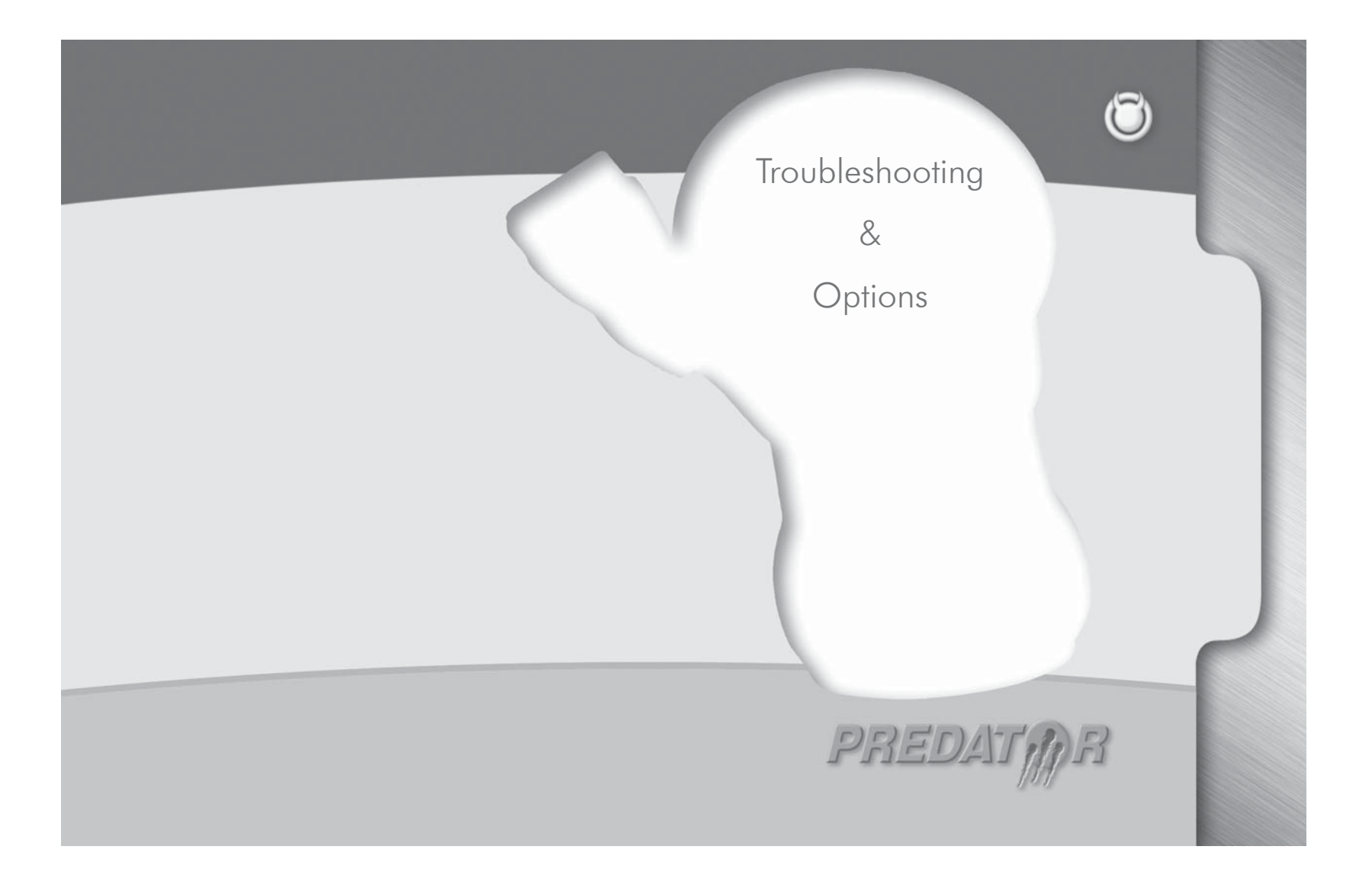

# **Troubleshooting Section**

#### 1. My Predator will not power up when I plug it into the OB-DII port. Why?

A: Make sure that the cigarette lighter fuse in your vehicle is functional. You may also want to try plugging the Predator into any other vehicle with an OBDII port to see if it powers up. If it does not, please return to point of purchase for a warranty exchange.

#### 2. My Predator lights up, but nothing happens.

A :Please return you Predator to point of purchase for warranty exchange.

# **3.** My Predator says "Invalid license, tune in the vehicle does not match the last tune written," and it will not install a tune.

A: Please call technical support at (561)908-0040.

# 4. My Predator is flashing a CAL\_ID, and saying call technical support what should I do.

A: Check your Predator for the latest revision update. Look on the top of the main menu of the Predator after it boots up to see your revision information. Check the number after the word "Predator" and verify that it matches the latest revision on our website www.diablosport.com

#### 5. How do I update my Predator to the latest revision?

A: Please go to our website www.diablosport.com and take a look at the "downloads section" where you will find all the necessary information on getting the latest revision update.

#### 6. My vehicle is shifting really hard, why?

A: Make sure you give your vehicle at least 4-5 cold starts with the tune installed before you begin driving it with heavy gas. This is because your transmission needs to learn how to shift with the new tune in the vehicle.

# 7. My Predator says "FEATURE NOT SUPPORTED ON THIS VEHICLE," What do I need to do?

A: Check your Predator for the latest revision update. Look on the top of the main menu of the Predator after it boots up to see your revision information. Check the number after the word "Predator" and verify that it matches the latest revision on our website www.diablosport.com

# 8. The Predator says "VEHICLE NOT IN DATABASE" what should I do?

A: Check your Predator for the latest revision update. Look on the top of the main menu of the Predator after it boots up to see your revision information. Check the number after the word "Predator" and verify that it matches the latest revision on our website www.diablosport.com. If you update your Predator and you are still displaying this message, please call technical support at (561)908-0040.

#### Predator Options

# The options menu is mainly for use by your DiabloSport Dealer. When you select "Options" the following screen will be displayed: • This option shows the Predator serial number • Displays the name of the last tune written to the vehicle • Displays the name of the last tune written to the vehicle • Brings up the submenu for Custom Tunes from DiabloSport • Brings up the Troubleshooting submenu • Alter the serial port baud rate

#### **Options** Menu

Display Serial Number = Show the Predators serial number Show Last tune Written = Display the last tune written to vehicle Custom Tune = Custom tune menu, see Custom Tunes section Troubleshooting = See Troubleshooting section Serial Baud = Set the serial baud rate of communications for Predator.

**NOTE:** When switching tool from one vehicle to another vehicle you must go into the options menu and press live table reset.

#### Troubleshooting Menu

Show Calibration ID = Display the hex code on the vehicle Show VIN = Show vehicles VIN number

Read Extra Tune = Reads the tune in the vehicle for export to PC Restore Original Backup = Restores the original tune and resets the tool for use on another vehicle.

 $\log$  Upload = Upload data log file to PC, see Diagnostics section. Live Table Reset = Reset this when Predator is used on a different vehicle.

Verification = This is a troubleshooting feature and should only be used with the supervision of Diablosport tech support.

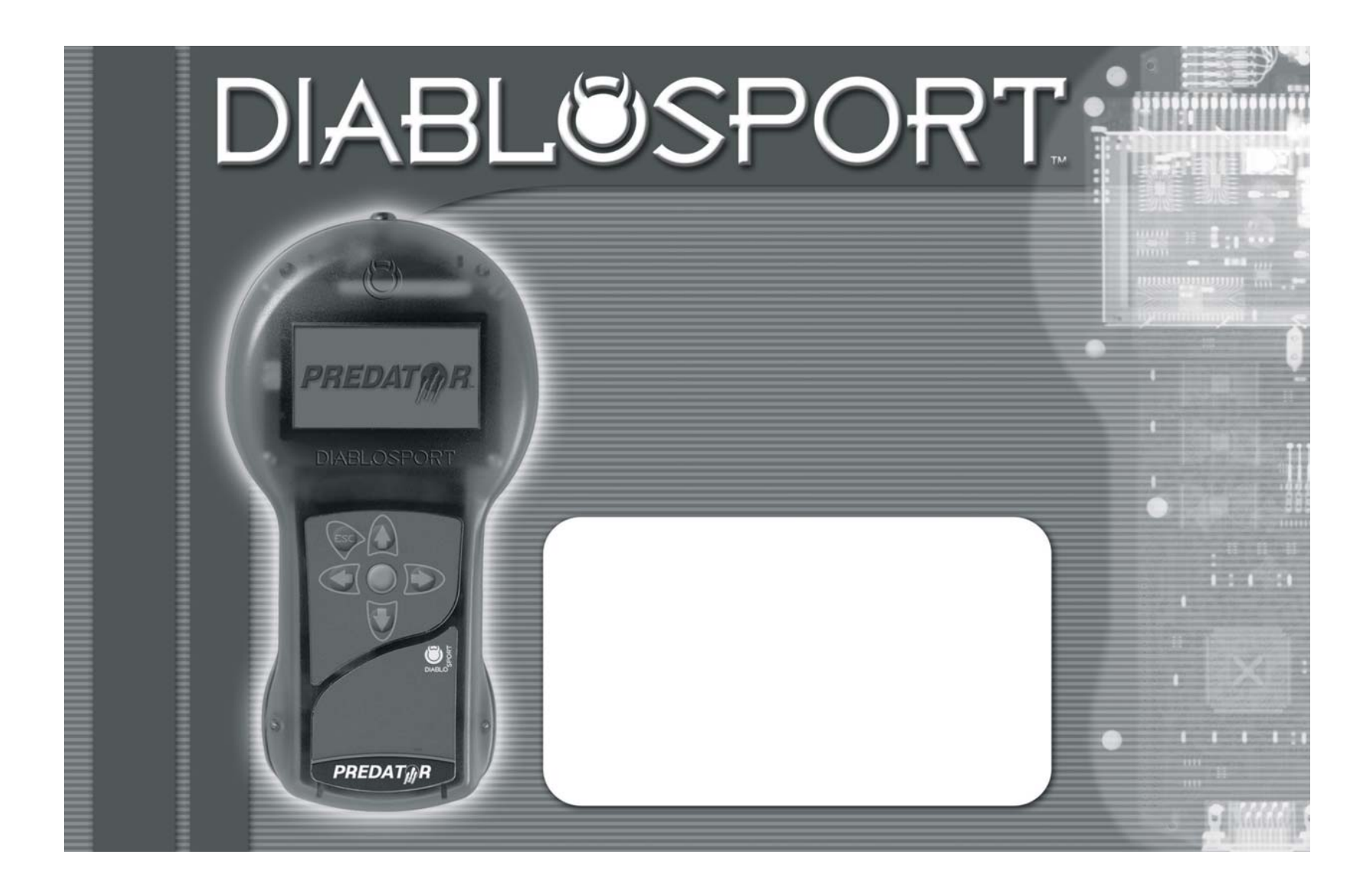